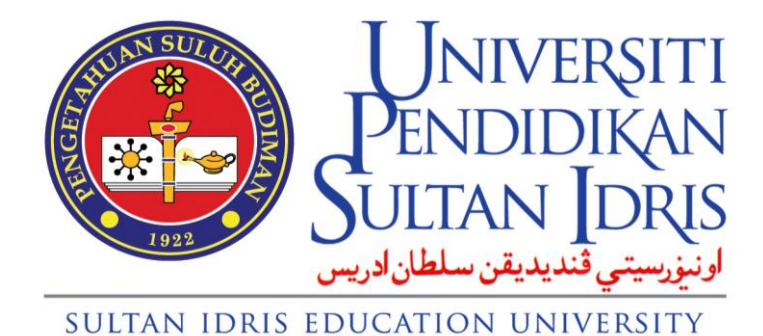

**USER MANUAL** 

for

# Deferment of Study / Withdrawal Request Functions for Student (MyUPSI PORTAL)

Prepared By:

ICT Centre Sultan Idris Education University February 2016 Version 1.0

# TABLE OF CONTENTS

| 1 | DEF | ERMENT OF STUDY / WITHDRAWAL REQUEST1                       |
|---|-----|-------------------------------------------------------------|
|   | 1.1 | Online Deferment of Study / Withdrawal Request 1            |
|   |     | 1.1.1 Accessing Deferment of Study / Withdrawal Request 1   |
|   | 1.2 | Submitting Application for Deferment of Study or Withdrawal |
|   |     | 1.2.1 Apply for Deferment of Study or Withdrawal            |
|   | 1.3 | Viewing Application Status and Details 10                   |
|   | 1.4 | Canceling Deferment of Study or Withdrawal Application 12   |

# 1 DEFERMENT OF STUDY / WITHDRAWAL REQUEST

## 1.1 Online Deferment of Study / Withdrawal Request

Online Deferment of Study / Withdrawal Request facilitates student to apply for deferment of study or withdrawal request through the web browser.

| No. Rujukan<br>Reference No. | Sta<br>Semester Yang Hendak<br>Ditangguh<br>Semester To Be<br>Deferred | tus of Application for Deferment of Si<br>Sebab Penangguhan<br>Reason for Deferment                                    | Tarikh<br>Permohonan<br><i>Apply Date</i> | Status<br>Status |                              |
|------------------------------|------------------------------------------------------------------------|----------------------------------------------------------------------------------------------------|-------------------------------------------|------------------|------------------------------|
| 2015-0000010                 | Semester 2 Sesi<br>2014/2015                                           | Kesihatan / Medical                                                                                                    | 10/08/2015                                | APPLY            | Details<br>Upload*<br>Cancel |
|                              |                                                                        |                                                                                                    |                                           |                  |                              |
| No. Rujukan<br>Reference No. | S<br>Ra                                                                | Status Permohonan Menarik Diri<br>Status of Application for Withdrawa<br>Bebab Penarikan Diri<br>Beason for Withdrawal | Tarikh<br>Permohonan                      | Statu<br>Statu   | IS<br><i>IS</i>              |

Figure 1.1 – Status of Deferment of Study Application and Withdrawal Application Interface

## 1.1.1 Accessing Deferment of Study / Withdrawal Request

1. The application is grouped under **ACADEMIC** menu. The link is located on the left of your screen. See **Figure 1.2**.

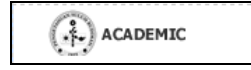

Figure 1.2 – ACADEMIC Entry Hyperlink

- 2. A single click on the hyperlink will list down all modules grouped under **ACADEMIC** menu.
- Select Deferment / Withdrawal Request hyperlink to view the information and function provided. Deferment / Withdrawal Request hyperlink is located on the left of your screen. See Figure 1.3.

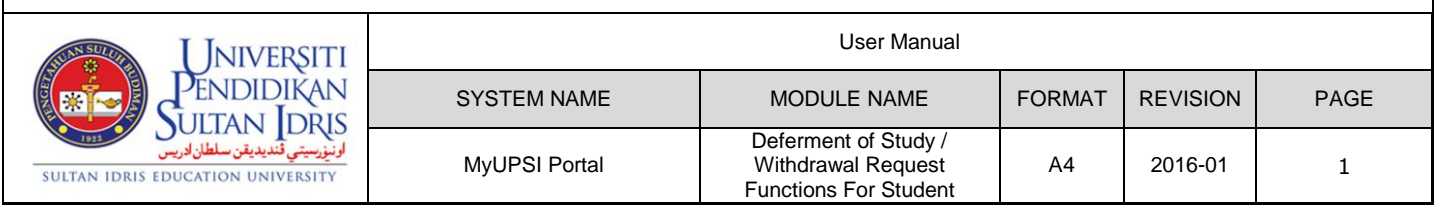

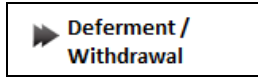

### Figure 1.3 – Deferment of Study / Withdrawal Request Link

4. It will display the Status of Deferment of Study and Withdrawal Application Interface. See Figure 1.1.

|              | UNIVE<br>PENDIC<br>SULTAN<br>INVERSION | RŞIT<br>IKAN<br>DRIS |
|--------------|----------------------------------------|----------------------|
| SULTAN IDRIS | EDUCATION UNI                          | VERSITY              |

|               | User Manual                                                         |        |          |      |
|---------------|---------------------------------------------------------------------|--------|----------|------|
| SYSTEM NAME   | MODULE NAME                                                         | FORMAT | REVISION | PAGE |
| MyUPSI Portal | Deferment of Study /<br>Withdrawal Request<br>Functions For Student | A4     | 2016-01  | 2    |

# 1.2 Submitting Application for Deferment of Study or Withdrawal

The descriptions for the application process are as follows.

|          | Defer / Withdra                    | awal                                  |                                                                                        |              |
|----------|------------------------------------|---------------------------------------|----------------------------------------------------------------------------------------|--------------|
|          |                                    |                                       |                                                                                        | Status Apply |
|          |                                    |                                       | PERMOHONAN MENANGGUH / MENARIK DIRI<br>APPLICATION FOR DEFERMENT OF STUDY / WITHDRAWAL |              |
| Jen<br>A | nis Permohonan<br>Application Type | Menang                                | guh / Deferment of Study 🔻                                                             |              |
| * i      | indicates required i               | field.                                |                                                                                        |              |
| M/<br>Pe | AKLUMAT PEMOI<br>ersonal Details   | ION                                   |                                                                                        |              |
| 1.       | Nam                                | a Penuh :<br><i>Full name</i>         | Abcdefghi Bin Jkimnopqrst                                                              |              |
| 2.       | N                                  | o. Matrik :<br><i>Matric No.</i>      | D2006                                                                                  |              |
| 3.       | No. Kad Per<br>1                   | ngenalan :<br>17 <i>Number</i>        |                                                                                        |              |
| 4.       | ρ                                  | Program :<br>rogramme                 | AT47 - Teknologi Reka Bentuk Berkomputer                                               |              |
| 5.       |                                    | Fakulti :<br><i>Faculty</i>           | Fakulti Seni, Komputeran dan Industri Kreatif                                          |              |
| 6.       | Bil. Semester E<br>No. of I        | Berdaftar :<br>Registered<br>Semester | 8                                                                                      |              |
| 7.       | Semeste<br>Seme                    | r, Tahun :<br>Ister, Year             | A092 - Semester 2 2009/2010 Session (UJILARI LNPT)                                     |              |

#### Figure 2.1 – Application for Deferment of Study / Withdrawal Interface

## 1.2.1 Apply for Deferment of Study or Withdrawal

1. Click on the **Apply** button to view list of application type. It will display the **Application** for **Deferment of Study / Withdrawal** Interface. See **Figure 2.2**.

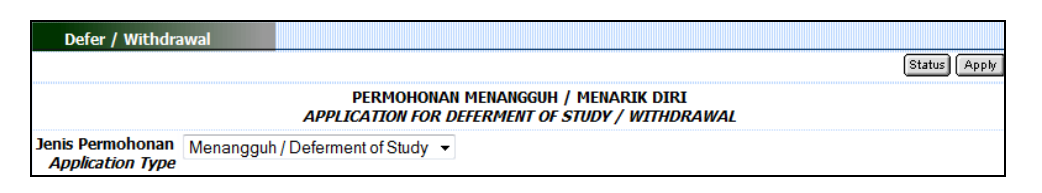

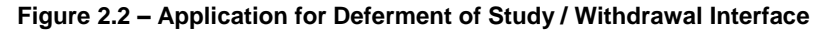

2. Select application type from the drop down list labeled **Application Type**. It will display the Deferment of Study Application form or Withdrawal Application form. See **Figure 2.3** and **Figure 2.4**.

| <b>U</b> NIVERSITI                                                   | User Manual   |                                                                     |        |          |      |
|----------------------------------------------------------------------|---------------|---------------------------------------------------------------------|--------|----------|------|
| PENDIDIKAN<br>SUITANI IDRIS                                          | SYSTEM NAME   | MODULE NAME                                                         | FORMAT | REVISION | PAGE |
| لرنيزيسيتي قنديديقن سلطان ادريس<br>SULTAN IDRIS EDUCATION UNIVERSITY | MyUPSI Portal | Deferment of Study /<br>Withdrawal Request<br>Functions For Student | A4     | 2016-01  | 3    |

|          | Defer / Withdrawal                                                                                     |                                                                                        |
|----------|----------------------------------------------------------------------------------------------------|----------------------------------------------------------------------------------------|
|          |                                                                                                    | Status Apply                                                                           |
|          |                                                                                                    | PERMOHONAN MENANGGUH / MENARIK DIRI<br>APPLICATION FOR DEFERMENT OF STUDY / WITHDRAWAL |
| Jei<br>/ | nis Permohonan Menang<br>Application Type                                                              | Iguh / Deferment of Study 💌                                                            |
| *        | indicates required field.                                                                              |                                                                                        |
| M<br>Pe  | AKLUMAT PEMOHON<br>ersonal Details                                                                     |                                                                                        |
| 1.       | Nama Penuh :<br><i>Full name</i>                                                                       | Abcdefghi Bin Jklmnopqrst                                                              |
| 2.       | No. Matrik :<br>Matric No.                                                                             | D2006                                                                                  |
| з.       | No. Kad Pengenalan :<br>ID Number                                                                      |                                                                                        |
| 4.       | Program :<br>Programme                                                                                 | AT47 - Teknologi Reka Bentuk Berkomputer                                               |
| 5.       | Fakulti :<br><i>Faculty</i>                                                                            | Fakulti Seni, Komputeran dan Industri Kreatif                                          |
| 6.       | Bil. Semester Berdaftar :<br>No. of Registered<br>Semester                                             | 8                                                                                      |
| 7.       | Semester, Tahun :<br>Semester, Year                                                                    | A092 - Semester 2 2009/2010 Session (UJILARI LNPT)                                     |
| M<br>In  | AKLUMAT PERMOHONAN                                                                                     | ,                                                                                      |
| 8.       | Pernahkan anda<br>menangguh pengajian<br>sebelum ini? :<br>Have you previously<br>deferred your study? | Tidak<br>No.                                                                           |
| 9.       | Nyatakan sebab-sebab<br>penangguhan * :<br>State the reason for<br>deferment                           | - · ·                                                                                  |
| 9.       | Nyatakan semester yang<br>hendak ditangguh * :<br>State the semester to be<br>deferred                 |                                                                                        |
|          | Save & Continue                                                                                        |                                                                                        |

## Figure 2.3 – Deferment of Study Application Form

| <b>UNIVERSITI</b>                                                   |               | User Manual                                                         |        |          |      |
|---------------------------------------------------------------------|---------------|---------------------------------------------------------------------|--------|----------|------|
| PENDIDIKAN<br>Shitani Idris                                         | SYSTEM NAME   | MODULE NAME                                                         | FORMAT | REVISION | PAGE |
| لونېزېيټي قنديديقن سلطان ادريس<br>sultan IDRIS EDUCATION UNIVERSITY | MyUPSI Portal | Deferment of Study /<br>Withdrawal Request<br>Functions For Student | A4     | 2016-01  | 4    |

|           | Defer / Withdrawal                                                               |                                                                                        |
|-----------|----------------------------------------------------------------------------------|----------------------------------------------------------------------------------------|
|           |                                                                                  | Status) (Apple                                                                         |
|           |                                                                                  | PERMOHONAN MENANGGUH / MENARIK DIRI<br>APPLICATION FOR DEFERMENT OF STUDY / WITHDRAWAL |
| Jen<br>A  | is Permohonan Menarik<br>pplication Type                                         | Diri / Withdrawal 🔹                                                                    |
| * i       | ndicates required field.                                                         |                                                                                        |
| MA<br>Pe  | AKLUMAT PEMOHON<br>Irsonal Details                                               |                                                                                        |
| 1.        | Nama Penuh :<br><i>Full name</i>                                                 | Abcdefghi Bin Jklmnopqrst                                                              |
| 2.        | No. Matrik :<br><i>Matric No.</i>                                                | D2006                                                                                  |
| 3.        | No. Kad Pengenalan :<br>ID Number                                                |                                                                                        |
| 4.        | Program :<br>Programme                                                           | AT47 - Teknologi Reka Bentuk Berkomputer                                               |
| 5.        | Fakulti :<br><i>Faculty</i>                                                      | Fakulti Seni, Komputeran dan Industri Kreatif                                          |
| 6.        | Bil. Semester Berdaftar :<br>No. of Registered<br>Semester                       | 8                                                                                      |
| 7.        | Semester, Tahun :<br>Semester, Year                                              | A092 - Semester 2 2009/2010 Session (UJILARI LNPT)                                     |
| MA<br>Int | AKLUMAT PERMOHONAN<br>formation On Application                                   |                                                                                        |
| 8.        | Nyatakan sebab-sebab<br>penarikan diri * :<br>State the reason for<br>withdrawal | - •                                                                                    |
| S         | Save & Continue                                                                  |                                                                                        |

#### Figure 2.4 – Withdrawal Application Form

- 3. Fill in the information needed.
- 4. Referring to **Figure 2.5** and **Figure 2.6**, if the reason for deferment of study or withdrawal has been selected as **Personal**, click on the **Submit** button.

| MA | KLUMAT PERMOHONAN                                                                                     |                       |
|----|----------------------------------------------------------------------------------------------------|-----------------------|
| 8. | Pernahkan anda<br>menangguh pengajian<br>sebelum in? :<br>Have you previously<br>deferred your study? | Tidak<br><i>No.</i>   |
| 9. | Nyatakan sebab-sebab<br>penangguhan * :<br>State the reason for<br>deferment                          | Peribadi / Personal 🔻 |
| 9. | Nyatakan semester yang<br>hendak ditangguh * :<br>State the semester to be<br>deferred                | - •                   |
| S  | ubmit                                                                                                 |                       |

### Figure 2.5 – Deferment of Study Application: Submission

| 8. | Nyatakan sebab-sebab<br>penangguhan * : | Peribadi / Personal 💌 |
|----|-----------------------------------------|-----------------------|
|    | State the reason for<br>deferment       |                       |

#### Figure 2.6 – Withdrawal Application: Submission

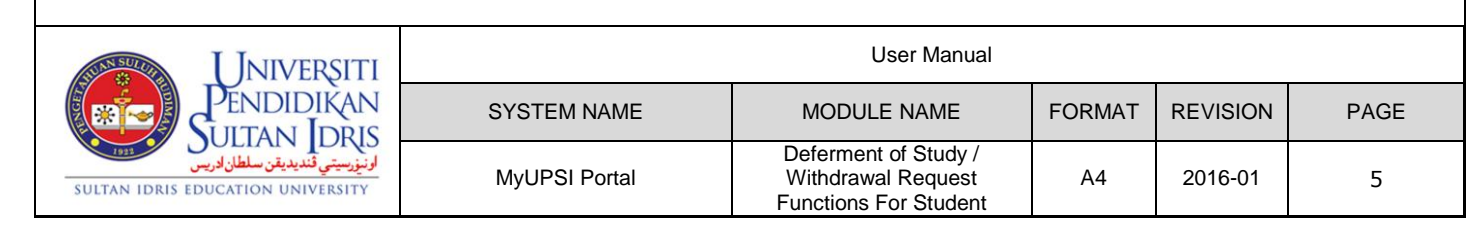

5. It will display successful message of the application submission. See Figure 2.7 and Figure 2.8.

| Defer / Withdrawal                                                                     |              |
|----------------------------------------------------------------------------------------|--------------|
|                                                                                        | Status Apply |
| PERMOHONAN MENANGGUH / MENARIK DIRI<br>APPLICATION FOR DEFERMENT OF STUDY / WITHDRAWAL |              |
| Kategori Permohonan: MENANGGUH<br>Application Category: DEFERMENT OF STUDY             |              |
| Permohonan berjaya disimpan.<br>Your application has been saved.                       |              |
| [ View Status ]                                                                        |              |

Figure 2.7 – Successful Message of the Application Submission: Deferment of Study Application

| Defer / Withdrawal                                                                     |              |
|----------------------------------------------------------------------------------------|--------------|
|                                                                                        | Status Apply |
| PERMOHONAN MENANGGUH / MENARIK DIRI<br>APPLICATION FOR DEFERMENT OF STUDY / WITHDRAWAL |              |
| Kategori Permohonan: MENARIK DIRI<br>Application Category: WITHDRAWAL                  |              |
| Permohonan berjaya disimpan.<br>Your application has been saved.                       |              |
| [ View Status ]                                                                        |              |

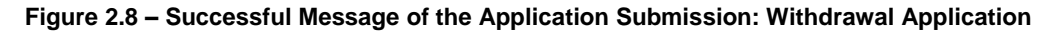

6. Referring to **Figure 2.9** or **Figure 2.10**, if the reason for deferment of study or withdrawal has been selected as **Medical**, click on the **Save & Continue** button.

| MA<br>Int | KLUMAT PERMOHONAN<br>formation On Application                                                          |                       |
|-----------|----------------------------------------------------------------------------------------------------|-----------------------|
| 8.        | Pernahkan anda<br>menangguh pengajian<br>sebelum ini? :<br>Have you previously<br>deferred your study? | Tidak<br><i>No</i> .  |
| 9.        | Nyatakan sebab-sebab<br>penangguhan * :<br>State the reason for<br>deferment                           | Kesihatan / Medical 💌 |
| 9.        | Nyatakan semester yang<br>hendak ditangguh * :<br>State the semester to be<br>deferred                 |                       |
| 9         | ave & Continue                                                                                         |                       |

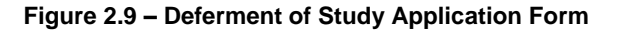

|                       | MAKLUN<br>Informa                                 | AT PERMOHONAN<br>tion On Application                                       |                     |                                                                     |        |          |      |
|-----------------------|---------------------------------------------------|----------------------------------------------------------------------------|---------------------|---------------------------------------------------------------------|--------|----------|------|
|                       | 8. Nyata<br>penar<br><i>State</i><br><i>witha</i> | kan sebab-sebab<br>ikan diri <b>* :</b><br><i>the reason for</i><br>Irawal | Kesihatan / Medical | •                                                                   |        |          |      |
|                       | Save &                                            | Continue                                                                   |                     |                                                                     |        |          |      |
|                       |                                                   |                                                                            | Figure 2.10         | - Withdrawal Application F                                          | Form   |          |      |
|                       |                                                   |                                                                            |                     |                                                                     |        |          |      |
|                       | VERSITI                                           |                                                                            |                     | User Manual                                                         |        |          |      |
| PEND                  | NI IDRIS                                          | SYSTE                                                                      | M NAME              | MODULE NAME                                                         | FORMAT | REVISION | PAGE |
| ULTAN IDRIS EDUCATION | اونيزرسيتي ڤنديدية<br>UNIVERSITY                  | MyUPS                                                                      | SI Portal           | Deferment of Study /<br>Withdrawal Request<br>Functions For Student | A4     | 2016-01  | 6    |

- 7. It will navigate to the **Uploading Attachments** interface. See **Figure 2.11** or **Figure 2.12** and **Figure 2.13** \*.
  - \* The interface may vary depending on web browser.

| Defer / Withdrawal                                                                                                    |
|----------------------------------------------------------------------------------------------------|
| Status Apply                                                                                                    |
| PERMOHONAN MENANGGUH / MENARIK DIRI<br>APPLICATION FOR DEFERMENT OF STUDY / WITHDRAWAL                                                                                                    |
| Kategori Permohonan: <b>MENANGGUH</b><br>Application Category: <b>DEFERMENT OF STUDY</b>                                                                                                    |
| Permohonan berjaya disimpan. Sila muat naik dokumen sokongan yang berkaitan dan klik butang <b>SUBMIT</b> untuk penghantaran<br>permohonan. Permohonan hanya akan diproses selepas butang SUBMIT diklik.                  |
| Your application has been saved. Please upload the relevant supporting documents and click the <b>SUBMIT</b> button to submit the<br>application. Applications will only be processed after the SUBMIT button is clicked. |

Figure 2.11 – Uploading Attachments Interface: Successful Message (Deferment of Study Application)

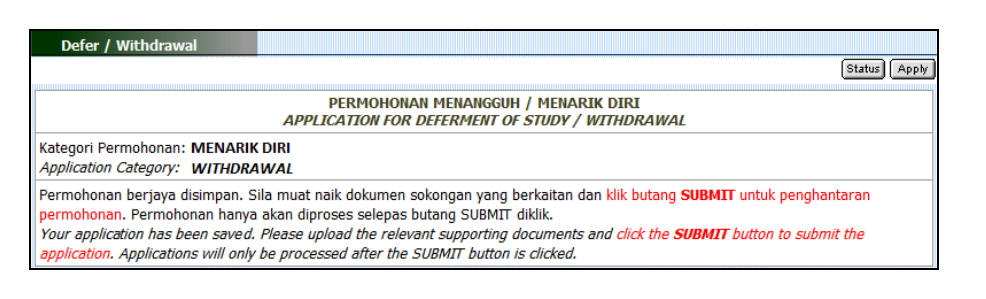

### Figure 2.12 – Uploading Attachments Interface: Successful Message (Withdrawal Application)

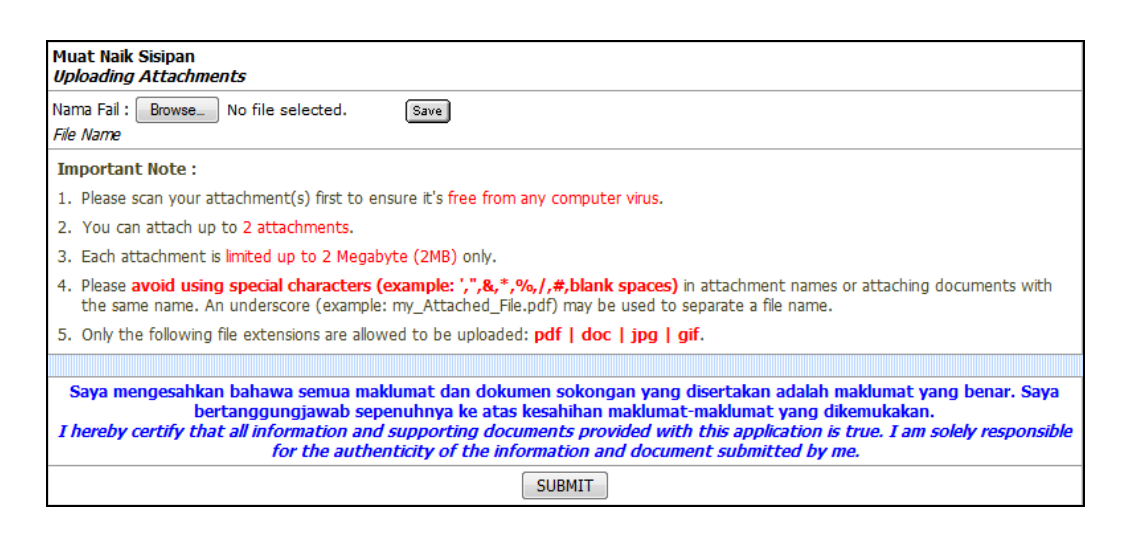

Figure 2.13 – Uploading Attachments Interface

8. Click on the **Browse** button (button name may vary depending on web browser). It will display the **Choose File to Upload** window. See **Figure 2.14**.

| I Iniversiti                      | User Manual   |                                                                     |        |          |      |  |
|-----------------------------------|---------------|---------------------------------------------------------------------|--------|----------|------|--|
| PENDIDIKAN<br>SUITAN IDRIS        | SYSTEM NAME   | MODULE NAME                                                         | FORMAT | REVISION | PAGE |  |
| SULTAN IDRIS EDUCATION UNIVERSITY | MyUPSI Portal | Deferment of Study /<br>Withdrawal Request<br>Functions For Student | A4     | 2016-01  | 7    |  |

| Choose File to Uploa | I<br>Doc ▶ Mydoc ▶ Notes ▶                           | <u>س</u>     |
|----------------------|------------------------------------------------------|--------------|
| Organize 🔻 New       | folder                                               | := • 🔟 🔞     |
| 〕 Downloads          | * Name                                               | Date modifi  |
| 🔚 Recent Places      | khusus                                               | 12/31/2010 8 |
| _                    | tmpNotes                                             | 11/14/2012 { |
| 📄 Libraries          | Umum                                                 | 12/31/2010 { |
| Documents            | 6 Oracle Application Server Containers for J2EE.docx | 4/21/2011 1: |
| Music                | bab6-implementasi.ppt                                | 11/16/2010 { |
| Pictures             | bab6-pembangunan.ppt                                 | 11/16/2010 { |
| Videos               | 🔁 Bender-SDLC.pdf                                    | 11/15/2010   |
| U VIACOS             | Cartalirumpc.pdf                                     | 5/11/2010 5: |
| 💶 Computer           | CBMP2203 (T1) Pembangunan Aplikasi Multimedia.ppt    | 11/11/2010 1 |
| Local Disk (C:)      | Chapter15_MakingTheSystemOperational.ppt             | 11/21/2010 1 |
| Local Disk (D:)      | Deployment_SharePoint2010Products.pdf                | 11/21/2010 { |
| Local Disk (E:)      | icptemplate.doc                                      | 11/21/2010 { |
|                      | <ul> <li>✓ (</li></ul>                               | P.           |
|                      | ile name: Bender-SDLC.pdf                            | •            |
|                      | Open                                                 | Cancel       |
|                      | Open                                                 | Cancer       |

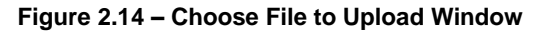

- 9. Locate the file you wish to upload and highlight it (*Please read the Important Note Section* before uploading a file).
- 10. Click on the **Open** button on the **Choose File to Upload** window. The address of the file location will be displayed on the **Uploading Attachments** page. See **Figure 2.15**.

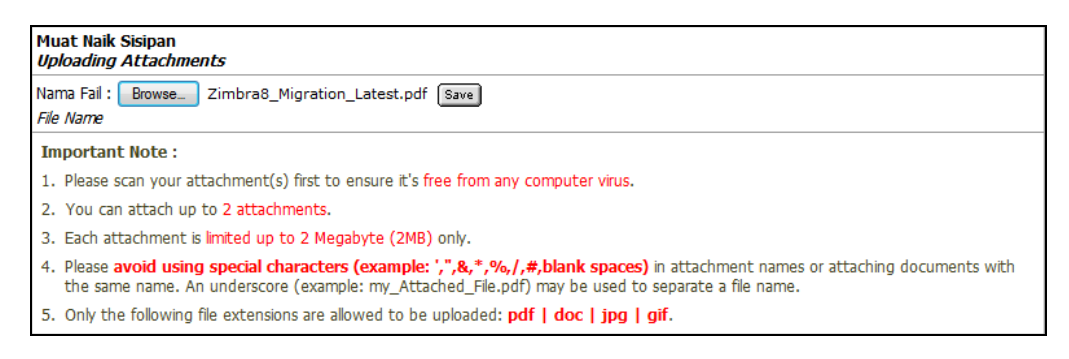

Figure 2.15 – Uploading Attachments Interface

11. Click on the **Save** button on the right corner of the location address. It will upload the file from your computer to the server. The list of successfully uploaded files will be displayed at the bottom of the page. See **Figure 2.16**.

| <b>UNIVERSITI</b>                                                    | User Manual   |                                                                     |        |          |      |  |
|----------------------------------------------------------------------|---------------|---------------------------------------------------------------------|--------|----------|------|--|
| PENDIDIKAN<br>Suitani Idris                                          | SYSTEM NAME   | MODULE NAME                                                         | FORMAT | REVISION | PAGE |  |
| لرنيزرسيتي قنديديقن سلطان ادريس<br>sultan IDRIS EDUCATION UNIVERSITY | MyUPSI Portal | Deferment of Study /<br>Withdrawal Request<br>Functions For Student | A4     | 2016-01  | 8    |  |

| Mua<br><i>Upl</i> a | nt Naik Sisipan<br>Dading Attachments                                                                                                    |               |             |
|---------------------|----------------------------------------------------------------------------------------------------|---------------|-------------|
|                     | Nama Fail<br>File Name                                                                                                    |               |             |
| 1                   | Zimbra9_Migration_Latest.pdf                                                                                                    | View          | Delete      |
| File I              | Vame Solution Solution Solutio |               |             |
| 1.                  | Please scan your attachment(s) first to ensure it's free from any computer virus.                                                                                                    |               |             |
| 2.                  | You can attach up to 2 attachments.                                                                                                    |               |             |
| 3.                  | Each attachment is limited up to 2 Megabyte (2MB) only.                                                                                                    |               |             |
| 4.                  | Please avoid using special characters (example: ',",&,*,%,/,#,blank spaces) in attachment names or at<br>the same name. An underscore (example: my_Attached_File.pdf) may be used to separate a file name.                                                                                                    | ttaching docu | iments with |
|                     |                                                                                                    |               |             |

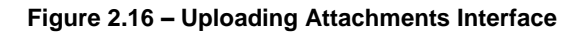

- 12. Click on the View hyperlink to view the content of the uploaded file.
- 13. Click on the **Delete** hyperlink to remove the uploaded file from the portal.
- 14. The application can only be submitted after finishing the uploading process. Click on the Submit button, which is located at the bottom of the page. It will display the confirmation message box. See Figure 2.17.

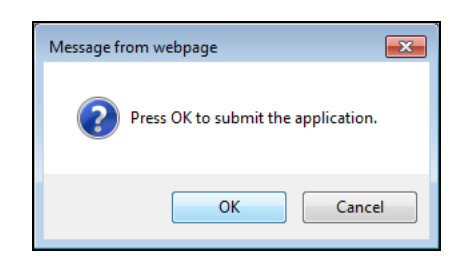

Figure 2.17 – Confirmation Message Box

15. Click on the **OK** button to submit the application. It will display successful message of the application submission. See **Figure 2.18**.

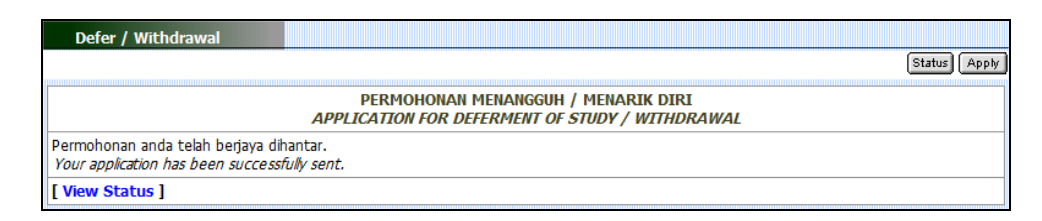

Figure 2.18 – Successful Message of the Application Submission: Deferment of Study / Withdrawal Application

| JNIVERSITI                                                           | User Manual   |                                                                     |        |          |      |  |
|----------------------------------------------------------------------|---------------|---------------------------------------------------------------------|--------|----------|------|--|
| PENDIDIKAN<br>SUITAN IDRIS                                           | SYSTEM NAME   | MODULE NAME                                                         | FORMAT | REVISION | PAGE |  |
| الونيزسيتي قنديديقن سلطان ادريس<br>sultan IDRIS EDUCATION UNIVERSITY | MyUPSI Portal | Deferment of Study /<br>Withdrawal Request<br>Functions For Student | A4     | 2016-01  | 9    |  |

# **1.3 Viewing Application Status and Details**

This screen allows user to view the details of the application. The steps are as follows.

| No. Rujukan<br>Reference No. | Semester Yang Hendak<br>Ditangguh<br>Semester To Be<br>Deferred | Sebab Penangguhan<br>Reason for Deferment                             | Tarikh<br>Permohonan<br><i>Apply Date</i> | Status<br>Status |                               |
|------------------------------|-----------------------------------------------------------------|-----------------------------------------------------------------------|-------------------------------------------|------------------|-------------------------------|
| 2015-0000010                 | Semester 2 Sesi<br>2014/2015                                    | Kesihatan / Medical                                                   | 10/08/2015                                | APPLY            | Details<br>Upload**<br>Cancel |
|                              |                                                                 | Status Permohonan Menarik Diri<br>Status of Application for Withdrawa | l                                         |                  |                               |
| No. Rujukan<br>Reference No. | S<br>R                                                          | ebab Penarikan Diri<br>eason for Withdrawal                           | Tarikh<br>Permohonan<br>Apply Date        | Statu<br>Statu   | IS<br><i>IS</i>               |
| 2015-0000012                 | Masalah peribadi.                                               |                                                                       | 10/08/2015                                | APPL             | Y Det                         |

Figure 3.1 – Status of Deferment of Study Application and Withdrawal Application Interface

- Referring to Figure 3.1, click on the Status button to view the list of applications that has been submitted. It will display the Status of Application for Deferment of Study and Status of Application for Withdrawal Interface. See Figure 3.1.
- Click on the Details hyperlink to view details information for the selected applications. It will navigate to the Application for Deferment of Study or Application for Withdrawal Interface. See Figure 3.2 \* and Figure 3.3 \*.
  - \* Please note that the Attachment section will be visible for medical reason only.

| Universiti                                                         |               | User Manual                                                         |        |          |      |  |  |  |
|--------------------------------------------------------------------|---------------|---------------------------------------------------------------------|--------|----------|------|--|--|--|
| PENDIDIKAN<br>SUITANI IDRIS                                        | SYSTEM NAME   | MODULE NAME                                                         | FORMAT | REVISION | PAGE |  |  |  |
| لنيزسيتي قنديديقن سلطان ادريس<br>sultan Idris education University | MyUPSI Portal | Deferment of Study /<br>Withdrawal Request<br>Functions For Student | A4     | 2016-01  | 10   |  |  |  |

| [             | Defer / Withdrawal                       |                                                            | Status Apply |
|---------------|------------------------------------------|------------------------------------------------------------|--------------|
|               |                                          | PERMOHONAN MENANGGUH<br>APPLICATION FOR DEFERMENT OF STUDY |              |
| MAN<br>Info   | KLUMAT PERMOHONAN                        |                                                            |              |
| 1             | No. Rujukan Perr<br>Application Re       | nohonan : 2015-0000006<br>ference ID                       |              |
| 2             | Semester yang hendak di<br>Semester to b | tangguh : Semester 2 Sesi 2014/2015 (A142)<br>e deferred   |              |
| 3             | Sebab-sebab pena<br>Reasons for          | ngguhan : Kesihatan / Medical<br>deferment                 |              |
| Sisip<br>Atta | oan<br>achment                           |                                                            |              |
|               |                                          | Nama Fail<br>File Name                                     |              |
| 1.            | testAttach.txt                           |                                                            | View         |
| Bac           | *                                        |                                                            |              |

#### Figure 3.2 – Application of Deferment of Study Details Interface

|                                                       | Defer / Withdrawal                                   |                     | Status Apply |  |
|-------------------------------------------------------|------------------------------------------------------|---------------------|--------------|--|
| PERMOHONAN MENARIK DIRI<br>APPLICATION FOR WITHDRAWAL |                                                      |                     |              |  |
| MA<br>Inf                                             | KLUMAT PERMOHONAN<br>Formation On Application        |                     |              |  |
| 1                                                     | No. Rujukan Permohonan :<br>Application Reference ID | 2015-0000013        |              |  |
| 2                                                     | Sebab-sebab menarik diri :<br>Reasons for withdrawal | Kesihatan / Medical |              |  |
| Sisi<br>Ati                                           | ipan<br>tachment                                     |                     |              |  |
| Nama Fail<br>File Name                                |                                                      |                     |              |  |
| 1.                                                    | testAttach.txt                                       |                     | View         |  |
| Bak                                                   |                                                      |                     |              |  |

Figure 3.3 – Application of Withdrawal Details Interface

- Click on the Upload hyperlink to view or re-upload the supporting document. It will navigate to the Uploading Attachments Interface. See Figure 2.11 or Figure 2.12 at step 1.2.1 (7) above. Please follow step 1.2.1 (7) - 1.2.1 (13) above to proceed with the uploading process.
- Click on the Submit hyperlink to submit the application. It will navigate to the Uploading Attachments Interface. See Figure 2.11 or Figure 2.12 at step 1.2.1 (7) above. Please follow step 1.2.1 (14) - 1.2.1 (15) above to proceed with the submission.

| <b>UNIVERSITI</b>                                                    | User Manual   |                                                                     |        |          |      |
|----------------------------------------------------------------------|---------------|---------------------------------------------------------------------|--------|----------|------|
| PENDIDIKAN<br>SUITAN IDRIS                                           | SYSTEM NAME   | MODULE NAME                                                         | FORMAT | REVISION | PAGE |
| لرنيزرسيتي قنديديقن سلطان ادريس<br>sultan IDRIS EDUCATION UNIVERSITY | MyUPSI Portal | Deferment of Study /<br>Withdrawal Request<br>Functions For Student | A4     | 2016-01  | 11   |

## 1.4 Canceling Deferment of Study or Withdrawal Application

The description for the canceling process will be describes as follows.

| No. Rujukan S<br>Veference No. | Semester Yang Hendak<br>Ditangguh | Sebab Penangguhan                                                     | Tarikh                             | Status         |                               |
|--------------------------------|-----------------------------------|-----------------------------------------------------------------------|------------------------------------|----------------|-------------------------------|
|                                | Semester To Be<br>Deferred        | Reason for Determent                                                  | Permohonan<br>Apply Date           | Status         |                               |
| 015-0000010 Se<br>20           | emester 2 Sesi<br>014/2015        | Kesihatan / Medical                                                   | 10/08/2015                         | APPLY          | Details<br>Upload**<br>Cancel |
|                                |                                   | Status Permohonan Menarik Diri<br>Status of Application for Withdrawa | 1                                  |                |                               |
| lo. Rujukan<br>Veference No.   | S<br>Re                           | ebab Penarikan Diri<br>eason for Withdrawal                           | Tarikh<br>Permohonan<br>Apply Date | Statu<br>Statu | IS<br>IS                      |
| 015-0000012 Ma                 | asalah peribadi.                  |                                                                       | 10/08/2015                         | APPL           | Y Deta<br>Cano                |

Figure 4.1 – Status of Deferment of Study Application and Withdrawal Application Interface

- Referring to Figure 4.1, click on the Status button to view the list of applications that has been submitted. It will display the Status of Application for Deferment of Study and Status of Application for Withdrawal Interface. See Figure 4.1.
- Click on the Cancel hyperlink to cancel the application. It will navigate to the Cancellation of Application for Deferment of Study / Withdrawal Interface. See Figure 4.2.

| Defer / Withdrawal                                                                                        |                                                                                                    | Status Apply |
|----------------------------------------------------------------------------------------------------|----------------------------------------------------------------------------------------------------|--------------|
| CANCEL                                                                                                    | PEMBATALAN PERMOHONAN MENANGGUH / MENARIK DIRI<br>LATION OF APPLICATION FOR DEFERMENT OF STUDY / WITHDRAWAL |              |
| MAKLUMAT PERMOHONAN<br>Information On Application                                                         |                                                                                                    |              |
| No. Rujukan :<br>Reference No.                                                                            | 2015-0000012                                                                                                |              |
| Sebab-sebab menarik diri :<br>Reasons for withdrawal                                                      | Masalah peribadi.                                                                                           |              |
| Tarikh Permohonan :<br>Apply Date                                                                         | 10/08/2015                                                                                                  |              |
| Sebab Pembatalan :<br>(Maksimum 200 aksara)<br><i>Reason for cancellation</i><br>(Maximum 200 characters) | Batal permehonan.                                                                                           |              |
| Back Submit                                                                                               | · / / /                                                                                                    |              |

Figure 4.2 – Cancellation of Application for Deferment of Study / Withdrawal Interface

| JNIVERSITI                                                           | User Manual   |                                                                     |        |          |      |
|----------------------------------------------------------------------|---------------|---------------------------------------------------------------------|--------|----------|------|
| PENDIDIKAN<br>Suitani Idris                                          | SYSTEM NAME   | MODULE NAME                                                         | FORMAT | REVISION | PAGE |
| لرنيزيسيتي قنديديقن سلطان ادريس<br>SULTAN IDRIS EDUCATION UNIVERSITY | MyUPSI Portal | Deferment of Study /<br>Withdrawal Request<br>Functions For Student | A4     | 2016-01  | 12   |

3. Key in the **Reason for Cancellation** and click on the **Submit** button. The confirmation message box will be shown as in **Figure 4.3**.

| Click OK to continue with the cancellation. |
|---------------------------------------------|
| OK Cancel                                   |

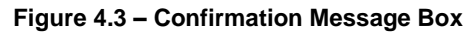

4. Click on the **OK** button. It will bring up to the page that displays successful message for cancelling the application. See **Figure 4.4**.

| Application has been cancelled. |
|---------------------------------|
| ОК                              |

Figure 4.4 – Successful Cancellation Alert Message

5. Click on the **OK** button. **Figure 4.1** above will be displayed.

| JNIVERSITI                                                         |               | User Manual                                                         |        |          |      |
|--------------------------------------------------------------------|---------------|---------------------------------------------------------------------|--------|----------|------|
| PENDIDIKAN                                                         | SYSTEM NAME   | MODULE NAME                                                         | FORMAT | REVISION | PAGE |
| ارنيزسيتي قنديديقن سلطان ادرس<br>sultan Idris Education University | MyUPSI Portal | Deferment of Study /<br>Withdrawal Request<br>Functions For Student | A4     | 2016-01  | 13   |